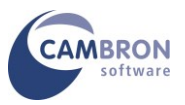

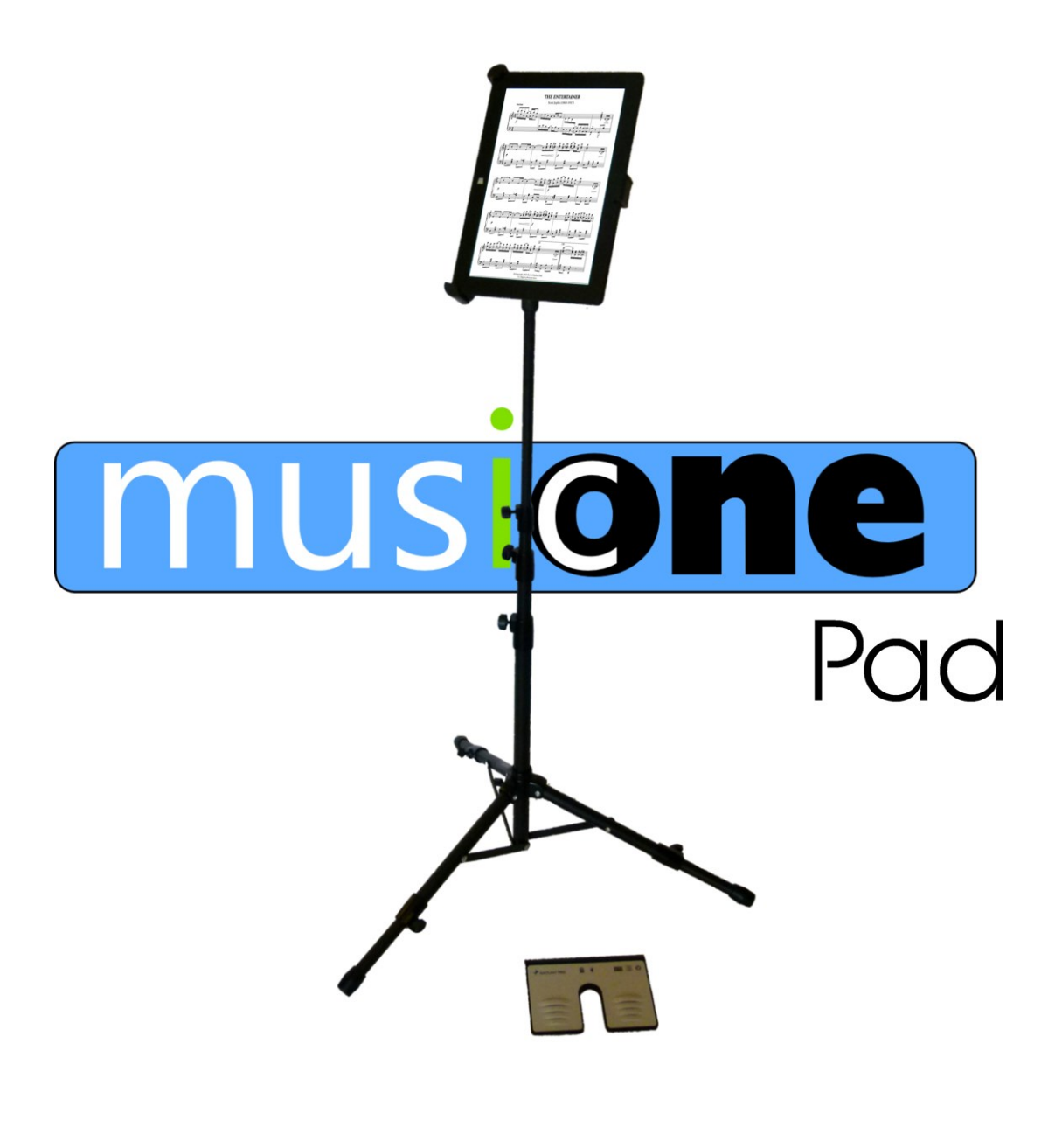

# User Guide

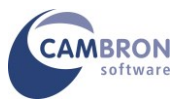

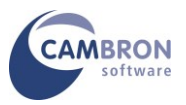

# Your Introduction to MusicOne Pad

Thank you for purchasing MusicOne Pad

Please read through these instructions before using your MusicOne Pad

## Contents

- Parts List
- Assembling the Music One Pad
- Switching on MusicOne Pad
- Using the Touchscreen and On-screen Keyboard
- Connecting to the Internet
- Windows Activation
- Registering Power Music Professional
- Pairing the Bluetooth Pedal
- Storage Devices on your MusicOne Pad
- Adding User Accounts
- Using Portrait and Landscape Modes
- Attaching Additional Monitors
- Additional Resources

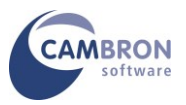

#### Parts List

You should have received the following:

- MusicOne Pad Linx 1010 Windows Tablet
- Power supply
- Power Music Professional CD and Licence Key
- Linx Quick Setup Guide
- Tripod Stand
- Quick Release Tablet Mount
- Keyboard Dock
- AirTurn PED Page Turner Pedal or alternative
- And... this document which you are reading!

If any of the above items are missing or damaged please contact Cambron Software immediately on +44 (0) 1355 246832.

**MusicOne Pad is a turn-key system**. This means that unlike most new PCs, when you receive your MusicOne Pad you do not have to go through a long configuration process. The following software is fully pre-installed on your MusicOne Pad:

- Windows 10
- Microsoft Security Essentials ® Anti-virus
- Power Music Professional

All you need to do to get started is to register Power Music Professional.

Please take time to read the assembly instructions in the next section. For safety reasons, it is important that MusicOne Pad system is assembled correctly.

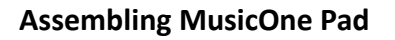

Spread the legs of the tripod stand to their maximum.

You have the option of extending the legs for additional stability.

- Screw the Tablet mount onto the top of the tripod stand.
- Open the mount "wings" to maximum
- Unlock the top clip and pull fully upwards
- Insert the tablet and move the top clip down as far as possible to hold the tablet then lock in position.

Note that the "cups" on the wings can be rotated to align them better with the corners of the tablet.

Removing the MusicOne Pad unit is the reverse of this process.

#### Switching on MusicOne Pad

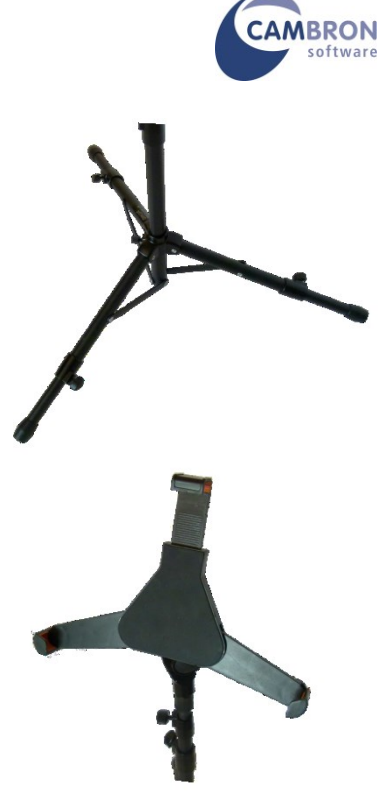

The MusicOne Pad will be charged when delivered but it is advisable to give it a full charge before prolonged use.

Once MusicOne Pad is assembled, power up the system. The power switch is on the left side. Hold the switch for 2 seconds to power up. Windows will start up in Desktop mode.

We have created a default Window's Local account on the MusicOne Pad called "PMUser" with no password. If you want to create additional users see the section "Adding User Accounts" later in this document.

#### Using the Touchscreen and On-screen Keyboard

If you are unfamiliar with a touch screen computer, you can drop the tablet into the keyboard sleeve. It uses a magnetic lock to hold it in place. You control MusicOne Pad with your finger-tip or stylus.

Text can be entered using the on-screen keyboard or the external keyboard. To bring up the onscreen keyboard, tap the white keyboard icon in the System Tray – bottom right corner.

**Hint:** To right–click using the touch screen, hold the stylus/finger on the screen until a square appears below your finger and then release - the menu pops up.

You can increase the size of the text and icons in Windows by increasing scaling from 100% to 125% or 150%.

WARNING: If you increase scaling beyond 125% you may NOT be able to access all the menu items and other controls in Power Music.

Power Music has menus and controls that are specially designed to make touch screen use easier at 100% scaling, so increasing the Windows scaling should not necessary.

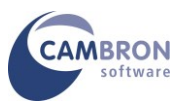

# **Connecting to the Internet**

You should now connect your MusicOne Pad to the Internet by connecting to a WiFi network.

Connect to your WiFi network using the normal method. Check you have an internet connection – you will need this to register Power Music Professional.

#### **Windows Activation**

Your MusicOne Pad will have Windows 10 pre-registered and activated.

#### **Registering Power Music Professional**

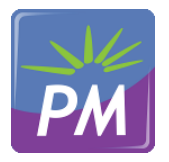

Find the Power Music Professional CD case and locate the Licence Key sticker and Installation Guide.

You must be connected to the Internet to register Power Music Professional. Launch Power Music Professional and enter the Licence Key and other details.

#### Pairing the Bluetooth Pedal

Follow the instructions in the PED box to pair the Bluetooth pedal to the MusicOne Pad. For additional help with the AirTurn PED go to www.airturn.com.

#### And that's it! Your MusicOne Pad is now ready to use.

#### Storage Devices on your MusicOne Pad

MusicOne Pad is fitted with a Solid State Drive (SSD). This is a totally silent hard drive (HD) which operates at significantly faster speeds than a conventional HD. The additional advantage is that an SSD is much less prone to damage, than a conventional HD, caused by knocks to the computer while in use. This is a major advantage for stage use.

The size of the SSD is relatively small (32GB) in comparison to conventional HDs (250GB+), but the MusicOne Pad is designed for storing music and in excess of 30,000 pages of music can easily be stored in a 32GB!

Additional storage can be added to MusicOne Pad using the USB ports for flash or external HDs and by the using the SD card slot.

#### You should always make backups of your files to an external device, for example USB Flash Drives.

There is no optical drive, CD/DVD on the MusicOne Pad. The MusicOne Pad has been designed as a quiet PC with no moving parts! So, because there is no CD/DVD in the MusicOne Pad you can attach an external USB DVD drive which can be used to install new software, import PDF files and rebuild your MusicOne Pad should you need to reinstall Windows. Cambron can supply suitable external CD/DVD drives.

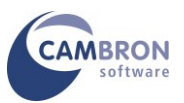

# Adding User Accounts

MusicOne Pad is pre-configured with a Windows Administrator Local account called **PMuser**. There is no password on this account. You may add additional user accounts to MusicOne Pad using the normal Windows method. However, Power Music Professional's database of songs is a <u>per-user</u> basis. If you create additional users they will NOT be able to "see" the Power Music songs of other users - unless you move the Power Music songs folder (database) to a shared location. We would suggest you contact Cambron Software for advice on doing this.

#### **Using Portrait and Landscape Modes**

MusicOne Pad can display in either landscape or portrait modes.

If you want to use the MusicOne Pad in portrait mode simply rotate the MusicOne Pad on the tablet mount.

Wait for a second and then the display will automatically change orientation.

The style of the display in portrait mode is controlled by setting in Power Music- go to:

Tools/Settings/Full Screen Mode

#### **Attaching Additional Monitors**

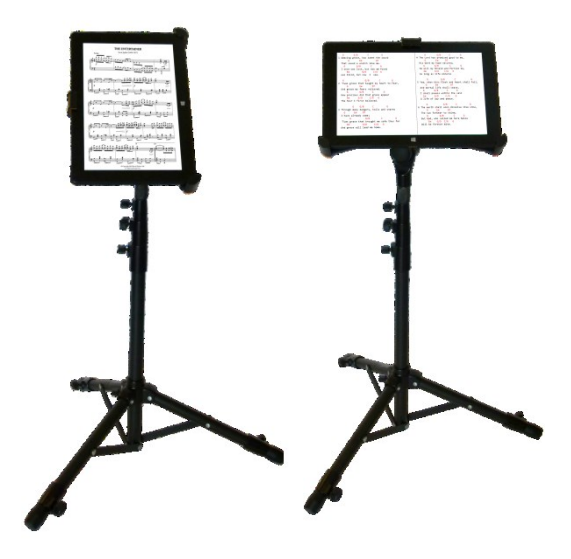

If you wish to attach additional monitors to MusicOne Pad you can attach one additional monitor using the mini HDMI socket on the MusicOne. If you want to attach multiple monitors you will require an HDMI splitter. This device takes the output from the PC and duplicates the screen output to multiple monitors. Splitters come with 2, 4 and 8 outputs and have the additional benefit of amplifying the video signal allowing monitors to be up to 100ft (30m) from the splitter.

Set the MusicOne Pad to "Clone" or "Duplicate" the desktop to external monitors.

The native resolution of MusicOne Pad's display is 1366 x 800. For best results external monitors should have the same native resolution

#### **Additional Resources**

For the latest drivers and more information on the Linx Tablet visit www.linxtablets.co.uk where a downloadable manual is also available.

For the latest version of Power Music Professional and new product information visit www.powermusicsoftware.com

Cambron Software have a Users' Forum where users can exchange views and post suggestion for improvements to Power Music and MusicOne. We recommend you join the Cambron Forum.

MusicOnePad User Guide (v1)

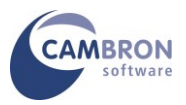

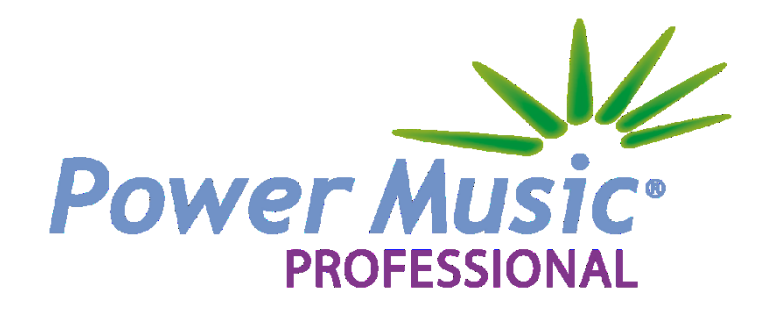

Cambron Software Limited 16 McLaren Grove East Kilbride G74 4SR

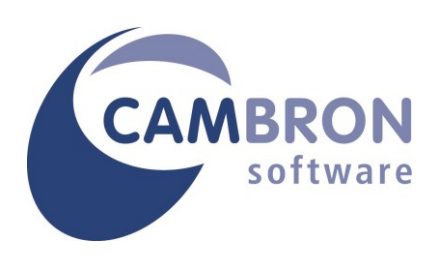

Tel: +44 (0) 1355 246832

| Web:   | www.cambronsoftware.co.uk     |
|--------|-------------------------------|
| Email: | support@cambronsoftware.co.uk |
| Forum: | www.cambronforum.com          |